# Disattiva il riquadro di anteprima

| PL-1                 |                                                                                                    |                     |
|----------------------|----------------------------------------------------------------------------------------------------|---------------------|
| 🖂 🔻 inánbox          | ٩                                                                                                    | Carmen D'Apolito 👻  |
|                      |                                                                                                    | U                   |
| 100 di 6551 messaggi | Continua a legge                                                                                                    | re 🛛 🖾 Visualizza 💌 |
|                      | Per conversazione [vc]   Per messaggio [vm]   Riquadro di lettura sotto Riquadro di lettura a destra   Riquadro di lettura disattivato |                     |
|                      | In arrivo 218 KB                                                                                                    | 04 mar              |
|                      | In arrivo 2 KB                                                                                                    | 04 mar              |
|                      | In arrivo 10 KB                                                                                                    | 04 mar              |
|                      | In arrivo 7 KB                                                                                                    | 03 mar 😑            |
|                      | In arrivo 3 KB                                                                                                    | 03 mar              |
|                      | In arrivo 4 KB                                                                                                    | 03 mar              |

# https://mail.sa.infn.it -> Clicca su Avanzate

| "E.R. Calaniello"                              | Agenda Impegni 🚔 Valigetta 🎲 Preferenze 🚱 Social                                                                                                    |         | Ì     | 1     |          |
|------------------------------------------------|----------------------------------------------------------------------------------------------------|---------|-------|-------|----------|
| r Cartelle 🔁 🔺                                 | Cerca                                                                                                    | Email 👻 | Cerca | Salva | Avanzate |
| Bozze<br>Posta indesiderata (2)<br>Cestino<br> | Image: Constraint of Constraint of | ~       |       |       |          |

## Clicca su Allegato

| 🖂 Email 🔓 Rubrica     | Agenda 🛛 🗹 Impegni 📄 Valige |
|-----------------------|-----------------------------|
| Cartelle 📃 🗸          | Cerca                       |
| 🛓 In arrivo (914)     | m6                          |
| 📆 Inviato             | 🥖 Allegato 🚺 Base 💾 Data 🥝  |
| Bozze                 | Ricerca di ase              |
| Posta indesiderata (2 | Da:                         |
| A                     | A o Cc:                     |
| All (2)               | Oggetto:                    |
| B                     | Contenuto:                  |
|                       | Cerca anche in Spam         |
| Câfuasi               | Cerca anche nel Cestino     |
| C                     |                             |
| DF                    |                             |

## Clicca su Qualsiasi Allegato

| partimento di Fisica<br>"E.R. caraniello"<br>S. Email | 🗖 Agenda 🛛 Impegni 🚔 Valige | etta                              |                           |
|-------------------------------------------------------|-----------------------------|-----------------------------------|---------------------------|
| Cartelle                                              | Cerce                       |                                   | Email 👻 Cerca             |
| in arrivo (914)                                       | Allegato 🖂 Base 💾 Data 🧔    | 🖉 Dominio 🧮 Cartella  📆 Ricerca s | alvata 🛅 Dimensioni 🛛 Z Z |
| Bozze                                                 | 🖂 Ricerca di base           | n Allegati                        |                           |
| Posta indesiderata (2                                 | Da:                         | Nessun allegato                   |                           |
| A                                                     | A o Cc:                     | Allegato specifico                | •                         |
| a                                                     | Oggetto:                    | 📄 🔿 Nome file specifico           |                           |
| Ba                                                    | Contenuto:                  |                                   | _                         |
|                                                       | Cerca anche in Spam         |                                   |                           |
| C' · · ····                                           |                             |                                   |                           |
| 🛅 L,                                                  | ۰ m +                       |                                   |                           |
| C                                                     |                             |                                   | 1000                      |

## Ordina per dimensioni decrescente cliccando su Dimensioni

| •     | e m                    |                                                                                   |                       |
|-------|------------------------|-----------------------------------------------------------------------------------|-----------------------|
| Nuovo | o 👻 🥑 Ricevi posta 🛛 💥 | Elimina 🐣 🖶 😒 Rispondi 😒 Rispondi a tutti 🧟 inoltra 🛛 👸 Spam 🛷 💌 🛅 🖂 Visualizza 👻 |                       |
|       | 🕇 🍼 🧟 Da               | Ø Oggetto                                                                         | Cartella Dimensioni R |
|       | · ·····                | Ø                                                                                 | In arrivo 57 KB1;     |
|       | 🙆 M                    | n 🧷 U - Ju to Juniou                                                              | mail.sa.inf 3 KB 10:  |
|       | 🖾 CL 🎫 👘               | n                                                                                 | Inviato 5 MB 10:      |
|       | 🖂 w 🎫                  |                                                                                   | WebCam 297 KB 10:     |
|       | We                     | <i>Μ</i> π '                                                                      | WehCam 255 KB 10      |